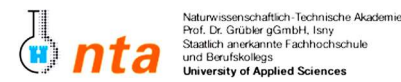

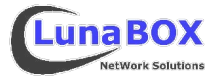

- Bitte tragen Sie am unteren Blattrand Ihren Namen, Lehrgang und das heutige Datum ein.
- Dieses Übungsblatt ist zum Ende des jeweiligen Praktikums bei der Praktikumsbetreuung als Nachweis abzugeben.
- Sie können sich eine Kopie dieses Blattes unter <a href="http://lunabox.de/fh-isny/13.lnfo/">http://lunabox.de/fh-isny/13.lnfo/</a> oder unter <a href="http://lunabox.de/13.info">http://lunabox.de/fh-isny/13.lnfo/</a> oder unter <a href="http://lunabox.de/fh-isny/13.lnfo/">http://lunabox.de/fh-isny/13.lnfo/</a> oder unter <a href="http://lunabox.de/fh-isny/13.lnfo/">http://lunabox.de/fh-isny/13.lnfo/</a> oder unter <a href="http://lunabox.de/fh-isny/13.lnfo/">http://lunabox.de/fh-isny/13.lnfo/</a> oder unter <a href="http://lunabox.de/fh-isny/13.lnfo/">http://lunabox.de/fh-isny/13.lnfo/</a> oder unter <a href="http://lunabox.de/fh-isny/13.lnfo/">http://lunabox.de/fh-isny/13.lnfo/</a> oder unter <a href="http://lunabox.de/fh-isny/13.lnfo/">http://lunabox.de/fh-isny/13.lnfo/</a> oder unter <a href="http://lunabox.de/fh-isny/13.lnfo/">http://lunabox.de/fh-isny/13.lnfo/</a> oder unter <a href="http://lunabox.de/fh-isny/13.lnfo/">http://lunabox.de/fh-isny/13.lnfo/</a> oder unter <a href="http://lunabox.de/fh-isny/13.lnfo/">http://lunabox.de/fh-isny/13.lnfo/</a> oder <a href="http://lunabox.de/fh-isny/13.lnfo/">http://lunabox.de/fh-isny/13.lnfo/</a> oder <a href="http://lunabox.de/fh-isny/13.lnfo/">http://lunabox.de/fh-isny/13.lnfo/</a> oder <a href="http://lunabox.de/fh-isny/13.lnfo/">http://lunabox.de/fh-isny/13.lnfo/</a> oder <a href="http://lunabox.de/fh-isny/13.lnfo/">http://lunabox.de/fh-isny/13.lnfo/</a> oder <a href="http://lunabox.de/fh-isny/13.lnfo/">http://lunabox.de/fh-isny/13.lnfo/</a> oder <a href="http://lunabox.de/fh-isny/13.lnfo/">http://lunabox.de/fh-isny/13.lnfo/</a> oder <a href="http://lunabox.de/fh-isny/13.lnfo/">http://lunabox.de/fh-isny/13.lnfo/</a> oder <a href="http://lunabox.de/fh-isny/13.lnfo/">http://lunabox.de/fh-isny/13.lnfo/</a> oder <a href="http://lunabox.de/fh-isny/13.lnfo/">http://lunabox.de/fh-isny/13.lnfo/</a> oder <a href="http://lunabox.de/fh-isny/13.lnfo/">http://lunabox.de/fh-isny/13.lnfo/</a> oder <a href="http://lunabox.de/fh-isny/13.lnfo/">http://lunabox.de/fh-isny/13.lnfo
- Informieren Sie sich über rpm, das RedHat Package Management. Dieses System wird von vielen bekannten Distributionen<sup>1</sup> verwendet, um Programmpakete installieren, verwalten und deinstallieren zu können. Dieses System verwendet eine Datenbank, um Informationen über installierte Dateien und deren Ort im Dateisystem zu speichern.
- 2. Finden Sie mit rpm heraus, welche Version der GNU Compiler Collection (Packetname: gcc) installiert ist.

gcc-Version: \_\_\_\_\_

- 3. Finden Sie mit **rpm** und einem geeigneten weiteren Tool heraus, wieviele Dateien zur installierten GNU Compiler Collection gehören.
- 4. Erstellen Sie eine Liste aller auf Ihrem System installierter RPM-Packete. Lassen Sie sich anschliessend noch die Anzahl der installierten Packete anzeigen.

rpm -Befehl zur Anzeige aller Packete: \_\_\_\_\_\_ Anzahl installierter Packete: \_\_\_\_\_

- 5. Erstellen Sie in Ihrem Homeverzeichnis ein neues Unterverzeichnis und wechseln Sie dorthin.
- 6. Kopieren Sie anschließend vom angegebenen ssh-Server mit scp die Quellen für das remote-synchronisationstool "rsync".

## scp infopc1@192.168.1.250:/tmp/rsync-\*.tar.bz2 ~/uebung05/

- 7. Entpacken Sie das komprimierte Archiv mit tar.
- 8. Lesen Sie sich aufmerksam die beiden Dateien README und INSTALL im neu entstandenen Verzeichnis durch.
- 9. Folgen Sie den Installationsanweisungen, und führen Sie das zu den Quellen gehörende Script **./configure** aus. Dieses führt diverse Checks durch und erstellt u.a. die Makefile hier stehen Compiler- und sonstige Anweisungen, die zur Erstellung des Programms nötig sind.
- 10. Führen Sie **make** aus. Dadurch wird der Compilierungsvorgang laut den Vorgaben in der Makefile angestoßen. Im Anschluss prüfen Sie bitte den Exit-Status des Vorganges mit "**echo \$?"** dieser sollte bei Erfolg 0 sein.
- 11. Mit den entsprechenden Rechten des root-Benutzers wäre es jetzt möglich, die entstandene Binary und die Man-Pages sowie evtl. sonstige Hilfsdateien an die richtigen Stellen im Dateisystem zu kopieren – dazu wäre der Aufruf "make install" als root nötig. Doch auch ohne root-Rechte ist es möglich, das Programm rsync durch Verwendung einer absoluten oder relativen Pfadangabe zu verwenden.
- 12. Finden Sie die ausführbare Datei rsync und kopieren Sie diese in ein neu erstelltes Verzeichnis ~/bin5. Sorgen Sie nun durch entsprechende Anpassung Ihrer PATH-Variablen dafür, dass Sie rsync von jedem Verzeichnis aus nur durch Eingabe von "rsync" (ohne Pfadangabe) starten können.
- 13. rsync ist ein sehr effizientes Werkzeug, um z.B. zwei Datenbestände über eine Netzwerkverbindung zu synchronisieren. Dabei werden bei einem Update nur Daten ausgetauscht, die sich verändert haben – und das sogar innerhalb von Dateien. Außerdem lässt sich bei rsync der Datenverkehr mit ssh verschlüsseln und zusätzlich komprimieren. Beispiel-Aufruf: rsync --progress -auv 192.168.1.250::gentoo-portage ~/uebung05

14. Löschen alle in diesem Praktikum erstellten Dateien und Ordner.

1 z.B. SuSE, RedHat, Mandrake, ...

| Nachname, Vorname | Lehrgang | Datum                                                                                    | Unterschrift StudentIn | Unterschrift Betreuer |
|-------------------|----------|------------------------------------------------------------------------------------------|------------------------|-----------------------|
|                   |          |                                                                                          |                        |                       |
| Stand: 2005-04-24 |          | David Mayr ::: LunaBOX Network Solutions ::: david.mayr@lunabox.de ::: http://lunabox.de |                        |                       |